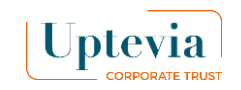

### **2 buttons to sell or buy**

| Uptevia                               |                                      | () Help and (                          | contact En 🗸 🕞 Log out                |
|---------------------------------------|--------------------------------------|----------------------------------------|---------------------------------------|
| Dashboard  Execute a transaction  Buy | Welcome                              |                                        | Démonstration                         |
| Sell<br>Exercise<br>E-acceptation     | My portfolio                         | Update: 17/12/2024 11:34:55            | Manage your portfolio<br>on 1 click ! |
| G My portfolio                        | My shares My rights                  |                                        |                                       |
| 🕤 Transaction history                 | Position (number of shares)          |                                        |                                       |
|                                       | 100                                  | Total amount                           | P <sup>®</sup> Sell                   |
| My profile                            | Directly registered and administered | 5985 €                                 |                                       |
| My settings                           | registered shares                    |                                        | 년 Buy                                 |
| 🕜 Useful links                        | G View                               | v my portfolio                         | 😂 Exercise                            |
|                                       | Share price                          | Update: 31/10/2024 00:00:00 Q My newsf | eed                                   |

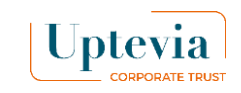

## How can I buy on Uptevia Investors?

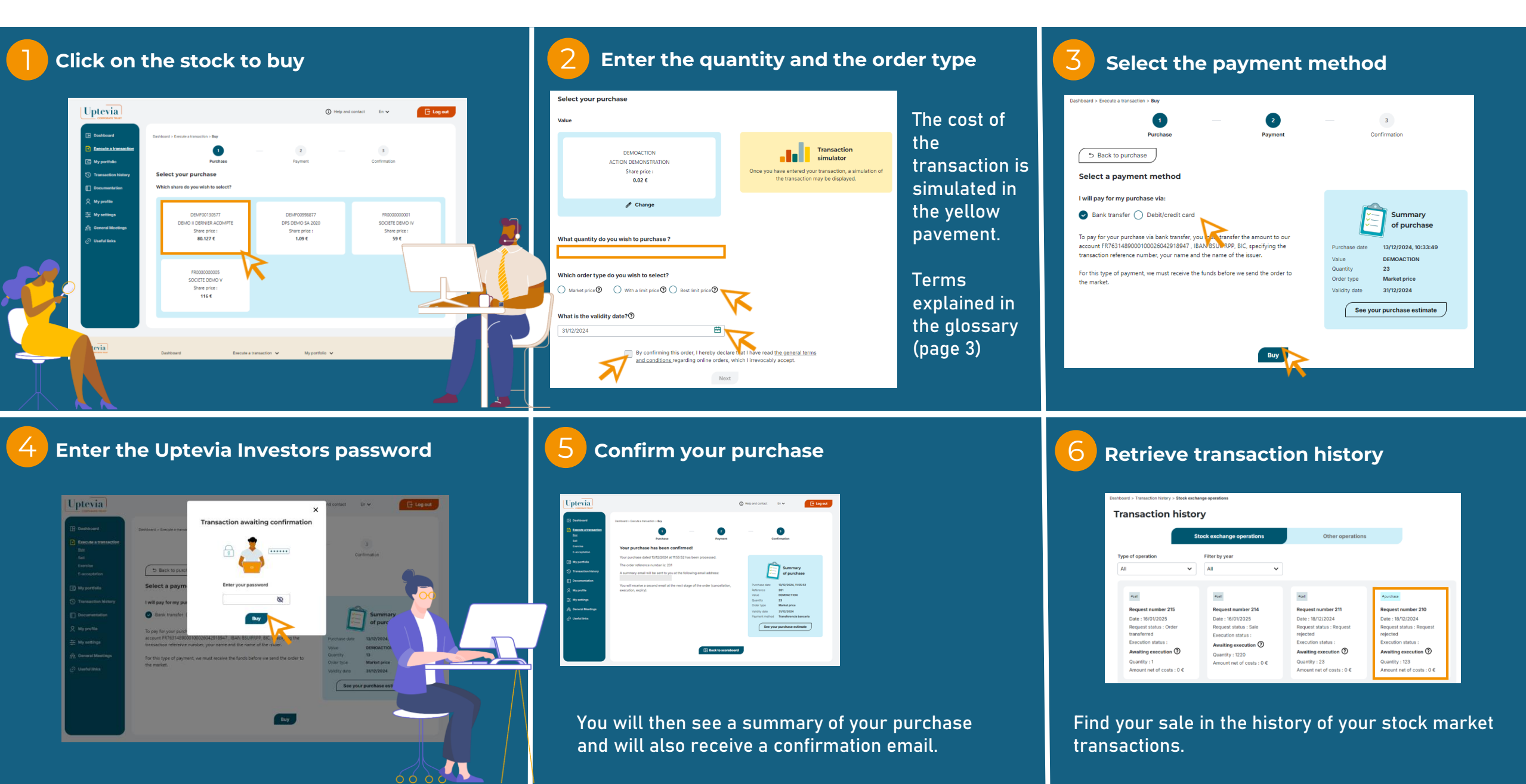

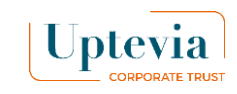

# How do I sell on Uptevia Investors?

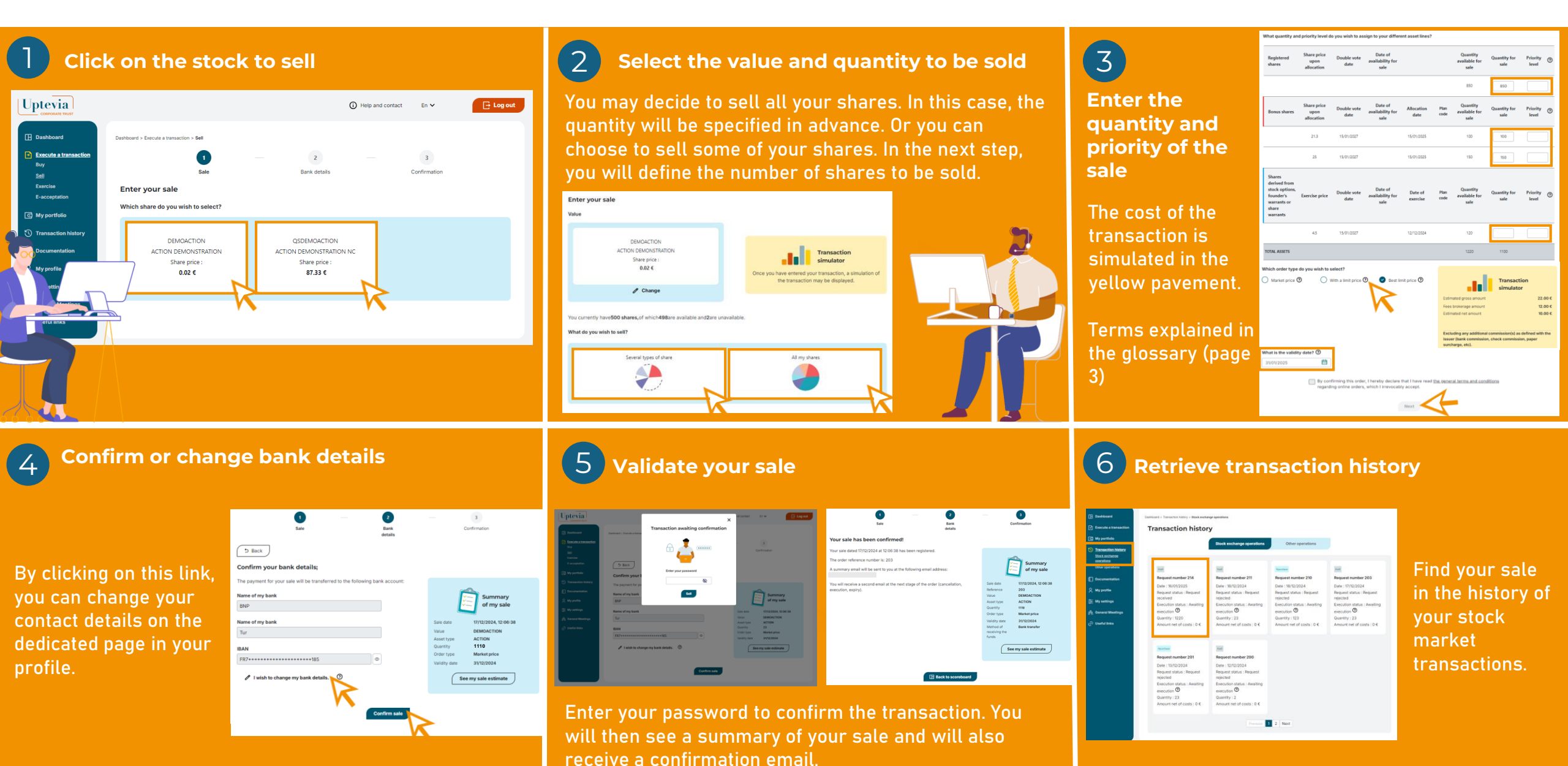

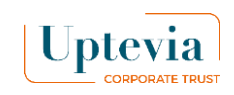

# **Glossary Buy / Sell on Uptevia Investors**

#### **Best limit**" order:

This order is executed at the best price offered when it arrives on the market.

#### Limit order :

This order is executed at the limit price you set or, if applicable, at the first higher price quoted.

#### Market price" order :

It is placed on the market with no price limit.

#### **Date of validity**

This is the deadline set by the shareholder for placing the order on the market.

|                        | DEMOACTION             |  |
|------------------------|------------------------|--|
| А                      | CTION DEMONSTRATION    |  |
|                        | Share price :          |  |
|                        | 0.02 €                 |  |
|                        |                        |  |
|                        | / Change               |  |
|                        |                        |  |
| Vhich shares do you wi | sh to sell?            |  |
|                        |                        |  |
|                        | Several types of share |  |
|                        | 498                    |  |
|                        |                        |  |
|                        |                        |  |

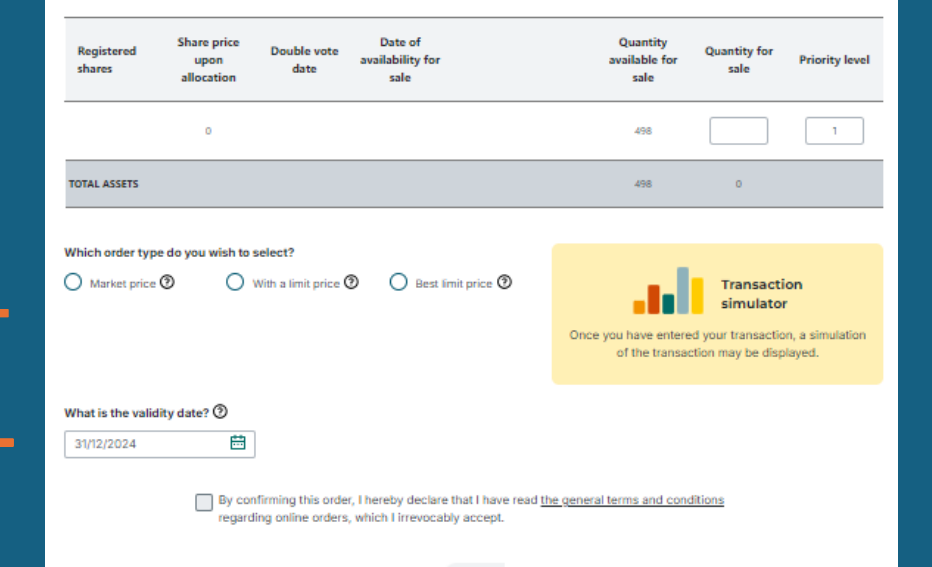

#### Next

#### Terms of payment for your purchases :

- Payment by bank card up to €3,000 (or up to the threshold set by your bank if less than €3,000)
- Payment by bank transfer

This solution allows you to enter your transaction online. Its transmission to the market is conditional on receipt of a provision corresponding to 105% of the estimated gross amount of your transaction or on sending a copy of your transfer order issued in favour of the Uptevia Investors account.

### **Priority:**

A numerical priority level must be indicated in the event of partial execution of the order due to a lack of liquidity on the market.

The priority allows the shareholder to prioritise a line of shares to be sold among others for tax reasons, for example (date of acquisition of the shares).

If the shareholder decides to sell only one line of shares, the "priority" field must be filled in with : 1.

In the event of the sale of shares from several plans, different levels of priority must be indicated (1, 2, 3, etc.).